## PLTW Kite Portal User Manual – Teacher View 2023-2024

Updated August 2023

# PLTW

## Structure of the PLTW Kite Portal User Manual – Teacher View

The PLTW Kite Educator Portal application is designed to provide additional support for teachers as they deliver the PLTW End-of-Course Assessments and Informative Assessments. There are two portals used for the assessments:

- The PLTW Kite Educator Portal, used by administrators to assign and monitor tests and manage data.
- The PLTW Kite Student Portal, used by students to take assessments.

#### This manual contains procedures for using the PLTW Kite Educator Portal.

This manual's structure mimics the assessment year, beginning with user and student management, moving on to Informative Assessment, and concluding with the PLTW End-of-Course Assessment.

#### A Note About Roles

This manual's procedures and graphics expect the reader to have the role of District Test Coordinator (PLTW Program Coordinator), Building Test Coordinator (PLTW Site Coordinator), or Teacher in the PLTW Kite Educator Portal.

#### **A Note About Graphics**

Every effort was made to ensure the graphics in this manual match what the users will see when using the PLTW Kite Educator Portal. Expect some slight differences depending on the computers and operating systems used to access the PLTW Kite Educator Portal.

#### **Version Information**

This manual provides documentation for the PLTW Kite Educator Portal effective August 2023.

#### Disclaimer

Kite<sup>®</sup> and the Kite logo are trademarks of The University of Kansas. All other trademarks referenced in this manual belong to their respective owners.

## **Changes to the Manual**

The following table lists the changes made to this manual since the last major release of the documentation.

**Please Note:** The Page column indicates the page number of the current manual where the change appears.

| Change Logged | Page    | Description of Change                        |
|---------------|---------|----------------------------------------------|
| 8/1/2023      | Various | Screenshots of PLTW Educator Portal updated. |
| 8/1/2023      | 24-25   | Rationale available for Informative Interim  |

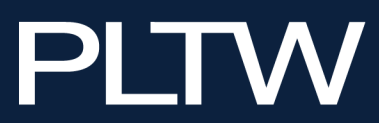

### **Table of Contents**

| STRUCTURE OF THE PLTW KITE PORTAL USER MANUAL – TEACHER VIEW            | 2  |
|-------------------------------------------------------------------------|----|
| CHANGES TO THE MANUAL                                                   | 2  |
| CONTINUING THIS YEAR KITE 4.0                                           | 5  |
| ACCESSING THE PLTW KITE EDUCATOR PORTAL                                 | 5  |
| Required Software                                                       | 5  |
| Getting Help                                                            | 6  |
| Roles, Permissions, and Access                                          | 6  |
| LOGGING IN TO PLTW KITE EDUCATOR PORTAL                                 | 7  |
| Running the PLTW Kite Student Web Browser                               | 7  |
| The PLTW Kite Educator Portal Home Page                                 | 8  |
| Editing Your Profile                                                    | 9  |
| Viewing User Accounts                                                   | 10 |
| STUDENT MANAGEMENT                                                      | 11 |
| Viewing Students                                                        | 11 |
| Updating Student Personal Needs Profiles                                | 12 |
| Creating PNPs Manually                                                  | 12 |
| Downloading PNP Extract                                                 | 14 |
| Uploading PNP for Student Accommodation                                 | 15 |
| Upload Process                                                          | 17 |
| Reviewing PNP File Upload                                               | 18 |
| Viewing Student Rosters                                                 | 19 |
| THE INFORMATIVE ASSESSMENT TOOL                                         | 20 |
| Building an Informative Assessment                                      |    |
| Copying an Existing Informative Assessment                              | 21 |
| Assigning Informative Assessments                                       |    |
| Assigning Assessments to Roster(s) or Students                          | 22 |
| Assigning Assessment Automatically to Roster(s)                         | 23 |
| Assigning Assessment to Specific Students                               | 24 |
| Managing Informative Assessments                                        |    |
| Monitoring Informative Assessments                                      |    |
| Accessing Student Usernames and Passwords for an informative Assessment |    |
| Accessing Student Usernames and Passwords Data Extract                  |    |
|                                                                         | 27 |
| Viewing Informative Assessment Results                                  |    |
| Student Activity Report                                                 |    |
| Instructional Report                                                    |    |
| PROVIDING FEEDBACK FOR INFORMATIVE ASSESSMENTS                          | 29 |
| Data Extracts                                                           |    |
| Available Data Extracts                                                 |    |

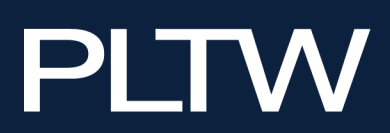

| Creating a Data Extract                   |    |
|-------------------------------------------|----|
| PLTW END-OF-COURSE ASSESSMENTS            | 32 |
| PLTW End-of-Course Assessment Assignments | 32 |
| Daily Access Codes Overview               | 32 |
| Retrieving Daily Access Codes             |    |
| Monitoring End-of-Course Assessments      | 33 |
| Dashboards                                | 34 |
| Testing Summary                           |    |
| Reactivations                             |    |
| Testing Outside Hours                     |    |
| Test Assign Error Messages                |    |
| ONLINE HELP                               | 36 |
| SOLUTION CENTER SUPPORT                   | 36 |

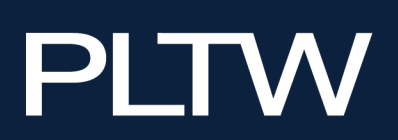

## **Continuing this Year Kite 4.0**

For this year's End of Course administration, PLTW will ONLY use PLTW Kite Student Portal 4.0 for secure exam administration. **PLTW will no longer support PLTW Kite Student Portal 3.0 and below.** 

We will continue to offer the Informative Assessment Tool through the browser as schools complete the Secure Exam Browser (SEB) upgrade. Please ensure all devices are updated before administering the End of Course assessment.

Kite Student Portal 4.0 includes several features we believe you will find valuable.

- To reduce the number of "red screens" received upon launching the Kite application, the portal checks for an internet connection. If no connection is detected, the student will receive an alert and can either try again to connect or exit the application. This same alert is received when testing should there be a loss of internet connectivity allowing the student to gracefully exit the test until internet connectivity is restored.
- PLTW Kite Student Portal 4.0 allows up to 3 monitors to be connected. The test displays on the main display and the others will be blacked out. This eliminates the need to potentially modify the computer setup when students are trying to test.

## **Accessing the PLTW Kite Educator Portal**

The PLTW Kite Educator Portal is a web-based application, so you will need to connect to the internet to access the system.

The information in your **myPLTW** account is the same information used in the PLTW Kite Educator Portal. New accounts and updated account information from **myPLTW** is automatically sent to the PLTW Kite Educator Portal.

#### **Required Software**

To effectively use the PLTW Kite Educator Portal, your machine should have the following software:

- Supported browsers: Mozilla Firefox, Google Chrome, Edge, and Safari
- PDF viewer or software that allows you to open and print PDF files
- Spreadsheet program to create comma-separated values (CSV) files if you need to upload information

Before students can take End-of-Course Assessments, schools must download and install the PLTW Kite Student Portal on each testing device. For more information about installing the PLTW Kite Student Portal, refer to the installation guide for the operating system or device being used.

- PLTW Kite Student Portal Installation Instructions for Mac<sup>®</sup> Computers
- PLTW Kite Student Portal Installation Instructions for Windows® Computers
- PLTW Kite Student Portal Installation Instructions for iPads®
- PLTW Kite Student Portal Installation Instructions for Chromebooks®

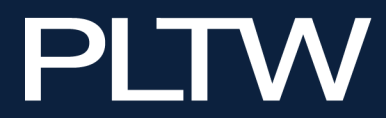

#### **Getting Help**

If you need additional help, call or email the PLTW Solution Center.

- Phone: 877.335.7589
- Email: solutioncenter@pltw.org

#### **Roles, Permissions, and Access**

The PLTW Kite Educator Portal allows program coordinators in each district to define the level of access a user has to data and certain functions in the system. Your assigned role within the PLTW district account will determine the information you can access and the tasks you can perform.

Roles in the PLTW Kite Educator Portal have district-level, building-level, or classroom-level access. The following table lists the permissions available to each role.

|                                         | PLTW Program<br>Coordinator | PLTW Site<br>Coordinator | PLTW Teacher |
|-----------------------------------------|-----------------------------|--------------------------|--------------|
| USER INFORMATION                        | I                           | I                        | I            |
| View Users                              | Y                           | Υ                        | Υ            |
| STUDENT INFORMATION                     |                             |                          |              |
| View Students                           | Y                           | Y                        | Y            |
| Upload Personal Needs Profile (PNP)     | Y                           | Y                        | Y            |
| ROSTER                                  |                             |                          |              |
| View Roster                             | Y                           | Y                        | Y            |
| Search Roster                           | Y                           | Y                        | Y            |
| MANAGE TESTS                            |                             |                          |              |
| View Tests                              | Y                           | Y                        | Y            |
| End Test Session                        | Y                           | Y                        | Y            |
| Monitor Test Session                    | Y                           | Y                        | Y            |
| View Test Session                       | Y                           | Υ                        | Y            |
| View Daily Access Codes                 | Y                           | Y                        | Υ            |
| EXTRACTS                                |                             |                          |              |
| Test Administration Data Extract        | Y                           | Y                        | Y            |
| Student PNP Extract (Abridged)          | Y                           | Y                        | Y            |
| Student Login Username/Password Extract | Y                           | Y                        | Y            |
| DASHBOARDS                              |                             |                          |              |
| Testing Summary                         | Y                           | Y                        | Y            |
| Testing Outside Hours                   | Y                           | Y                        | Ν            |
| Test Assign Errors                      | Y                           | Y                        | N            |

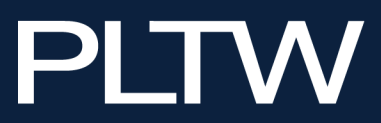

## Logging in to PLTW Kite Educator Portal

To log in to the PLTW Kite Educator Portal, perform the following steps.

- 1. Visit my.pltw.org.
- 2. Enter user credentials and select Log in.
- 3. Click My Sites in the top left.

| <i>my</i> PLTW | Join a Site                                                                                   |                                                                         | Search for Sites                                                      | s and Users Q                                                    |                           | PLTW Teacher |  |  |  |
|----------------|-----------------------------------------------------------------------------------------------|-------------------------------------------------------------------------|-----------------------------------------------------------------------|------------------------------------------------------------------|---------------------------|--------------|--|--|--|
| W              | Velcome back,                                                                                 | Teacher!                                                                |                                                                       |                                                                  |                           | _            |  |  |  |
|                | Courses                                                                                       | Professional<br>Development                                             | Community                                                             | Grants                                                           | Help                      |              |  |  |  |
| A              | nnouncements                                                                                  |                                                                         |                                                                       |                                                                  | See Al                    |              |  |  |  |
|                | VEX Updates Visit the Planning Your PLTW Programs for the 2023-24 School Year blog Learn More |                                                                         |                                                                       |                                                                  |                           |              |  |  |  |
|                | New: Student Opp                                                                              | portunity to Share EoC                                                  | Scores with PLTW Part                                                 | tners                                                            |                           |              |  |  |  |
|                | To continue enhancing of share their EoC Assessme                                             | oportunities for students to prove<br>ent scores with participating PLT | e their strengths and showcase their strengths and showcase the wyPLT | their potential, we've added the<br>W account. <b>Learn More</b> | e ability for students to |              |  |  |  |

- 4. Click the name of the appropriate school site.
- 5. Select Kite Educator Portal.

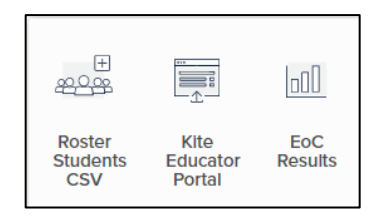

#### **Running the PLTW Kite Student Web Browser**

To run the PLTW Kite Student Web Browser to take Informative Assessments, the student should copy and paste the following URL into their browser:

https://student-pltw.kiteaai.org/TDE/logIn.htm.

Though the browser version can work on any compatible browser, including Firefox, Chrome, Safari, Firefox iOS, Chrome iOS, and Microsoft Edge, students should use a device that allows them an opportunity to appropriately engage with material.

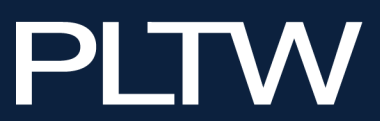

#### The PLTW Kite Educator Portal Home Page

Upon logging in to the PLTW Kite Educator Portal for the first time, you will be prompted to respond to a Security Agreement. Read the security agreement and Check the box to accept the security agreement. You will be asked to confirm your agreement once each year. Click "Save" to move on.

**Note:** You will be unable to continue using the PLTW Kite Educator Portal until you have agreed to the security agreement.

|             |                                 |                            | My Profile                 |                          |                                 |                  |
|-------------|---------------------------------|----------------------------|----------------------------|--------------------------|---------------------------------|------------------|
| Overview    | Edit Display Name               | Change Default Role        | Security Awareness         | Security Agreement       | Security Renewal/Expiration     |                  |
| The<br>Kite | Kite Suite provides a<br>Suite: | platform for administeri   | ng End of Course Asse      | ssments and Informativ   | e Assessments. Content acces    | ssed through the |
|             |                                 |                            |                            |                          |                                 |                  |
| 1. Ar       | e proprietary material          | , owned by PLTW and o      | listributed as part of the | e participation agreeme  | ent between PLTW and your sc    | hool district    |
| 2. C        | ontain items designed           | for digital delivery and   | should not be transferr    | ed to other formats with | nout express written permissior | n from PLTW      |
| 3. Pi       | rovide access to perso          | onally identifiable studer | nt information and uniqu   | ue student usernames     | and passwords                   |                  |
| As a        | user of the Kite Suite          | , I agree with the follow  | ing:                       |                          |                                 |                  |
| 1. Lv       | vill not copy or share 1        | test content outside of t  | ne Kite Educator Portal    | L                        |                                 |                  |
| 2. I v      | vill not share my user          | name and password or       | allow unauthorized acc     | ess to the Kite Educato  | or Portal.                      |                  |
| 🗹 Cł        | neck here to agree wit          | th the above statements    |                            |                          |                                 |                  |
|             |                                 | Save                       |                            |                          |                                 |                  |
|             |                                 | Successfully saved s       | ecurity agreement infor    | rmation.                 |                                 |                  |
|             |                                 |                            |                            |                          |                                 |                  |

On the home page of the PLTW Kite Educator Portal, the options you can view depend on your role. For example, teachers have a different level of access than PLTW Program Coordinators. The specific roles available to you correspond to your role in **myPLTW**. Refer to the "Roles and Permissions" section for more information.

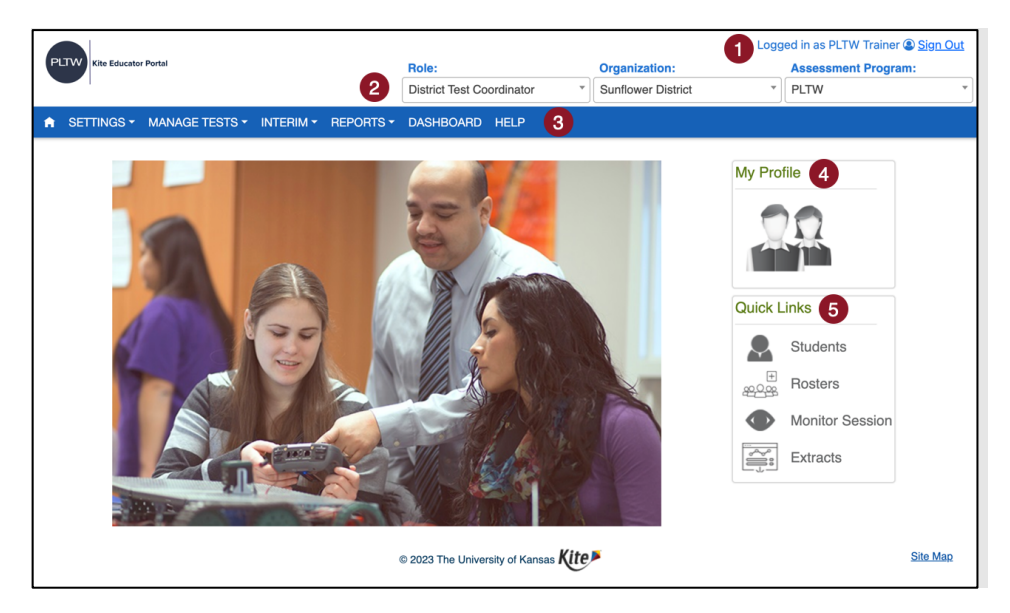

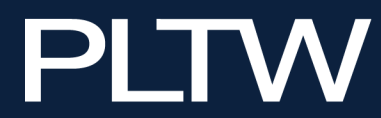

- 1. Login Name displays on the upper right of the screen after the phrase "Logged in as."
- 2. Login Role, Organization, and Assessment Program appears in three drop-down menus under your name. If you have more than one role or organization, you can switch between them using the drop-down menus.
- 3. Menus that display on the home page vary by role. The menus include:
  - a. Home This house icon returns you to the home page of the PLTW Kite Educator Portal.
  - b. Settings Used by administrators to view students, view rosters, and upload student accommodation settings.
  - c. Manage Tests Allows you to view test sessions and monitor tests.
  - d. Interim Allows you to create and assign Informative Assessments and view results.
  - e. Reports Contains the data extracts available in the PLTW Kite Educator Portal.
  - f. Dashboard Displays summaries of testing, reactivations, testing outside hours, and error messages.
  - g. Help Contains user manuals and answers to frequently asked questions about the PLTW Kite Educator Portal.
- 4. My Profile section of the home screen contains a button used to reach the My Profile window where you can quickly update your displayed name and your password.
- 5. Quick Links section of the home page allows you to quickly access several areas of the system.

#### **Editing Your Profile**

You can change some of the information connected with your user account, such as your displayed name and default role. The procedures are available on the corresponding tab in **My Profile**.

- 1. Editing your displayed name.
- 2. Changing your default role.
- 3. Review the terms of the security agreement.
- 4. Reviewing the renewal and expiration dates of the security agreement.

| 0                          | 2                            | My Profile         | 3                  | 4                           |
|----------------------------|------------------------------|--------------------|--------------------|-----------------------------|
| Overview Edit Display Name | Change Default Role          | Security Awareness | Security Agreement | Security Renewal/Expiration |
| FIRST NAME:                | PLTW                         |                    |                    |                             |
| LAST NAME:                 | Trainer                      |                    |                    |                             |
| DISPLAY NAME:              | PLTW Trainer                 |                    |                    |                             |
| USER NAME:                 | user@school.org              |                    |                    |                             |
| ORGANIZATION(S):           | Sunflower<br>District        |                    |                    |                             |
| ROLE(S):                   | District Test<br>Coordinator |                    |                    |                             |
| ASSESSMENT PROGRAM(S):     | PLTW                         |                    |                    |                             |

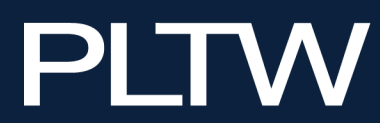

#### 10

#### **Viewing User Accounts**

Your **myPLTW** account manages your user account in the PLTW Kite Educator Portal. You can view information automatically sent to the PLTW Kite Educator Portal in the **Users** tab within Settings.

- 1. Click Settings.
- 2. Click Users.

| P | Kite Educato                 | r Portal |             |           | Role:<br>District Test Coord |
|---|------------------------------|----------|-------------|-----------|------------------------------|
| Ĥ | SETTINGS -                   | MANA     | AGE TESTS - | REPORTS - | DASHBOARD HI                 |
|   | ROSTERS<br>STUDENTS<br>USERS |          |             |           |                              |
|   |                              | 1        |             |           | 2 P                          |

- 3. Select any drop-down filters necessary.
- 4. Click Search.

| t s | SETTINGS - MANA        | GE TESTS - INTERIM - | REPORTS - DASHBC           | DARD HELP             |                   |                       |   |
|-----|------------------------|----------------------|----------------------------|-----------------------|-------------------|-----------------------|---|
| Vie | w Users                |                      |                            |                       |                   |                       |   |
| Vie | ew Users: Select       | Criteria             |                            | 3                     |                   |                       |   |
| STA | TE:* Kansas            | × * DIST             | RICT: * Sunflower District | × • SCHOOL: Sel       | ect ·             |                       |   |
|     | Include Inactive Users | Search 4             |                            |                       |                   |                       |   |
|     | Status :               | Last Name ↑ :        | First Name :               | Educator Identifier : | Email :           | Assessment Program(s) | : |
|     | Active                 | Abernathy            | Alex                       | ED112041              | email1@email.com  | PLTW                  |   |
|     | Active                 | Bartok               | Bartholomew                | ED112012              | email18@email.com | PLTW                  |   |
|     | View Export to E       | Excel                |                            |                       |                   |                       |   |
| M   | Page                   | of 1 🕨 🕨 20          | ▼ per page                 |                       |                   | 1-2 of 2 items        | Ç |

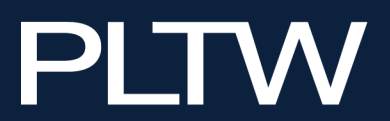

## **Student Management**

**myPLTW** manages most student information and automatically sends the information to the PLTW Kite Educator Portal.

The PLTW Kite Educator Portal manages the PLTW Kite Student Portal accommodations for students via the Personal Needs Profiles (PNPs).

**Note:** Computerized accommodations requests must be submitted at least 24 hours before the test session to allow for overnight processing of assignments.

#### **Viewing Students**

- 1. Click the Settings menu.
- 2. Click Students.

| P | Kite Educato                 | r Portal |         |  | Role:<br>District Test C | oord |
|---|------------------------------|----------|---------|--|--------------------------|------|
| A | SETTINGS -                   | MANAGE   | TESTS - |  | DASHBOARD                | H    |
|   | ROSTERS<br>STUDENTS<br>USERS |          |         |  |                          |      |

3. Enter any required filters.

**Note:** Fields marked with a red asterisk require information.

- 4. Click Search.
- 5. Click on a row to select a student.
- 6. Click on View to view the student record.

| TATE:* Kansas            | x *      | DISTRICT: * | Sunflower District                                                                                                    |       | ××       | SCHOOL   | Me | adowlark School | ׍       | 3 |       |
|--------------------------|----------|-------------|----------------------------------------------------------------------------------------------------|-------|----------|----------|----|-----------------|---------|---|-------|
|                          |          | 51011101    |                                                                                                    |       |          | 00110021 |    |                 |         |   |       |
| Search 4                 |          |             |                                                                                                    |       |          |          |    |                 |         |   |       |
| State Student Identifier | Local ID |             | Last Name                                                                                                    | : Fir | rst Narr | e :      | Р  | PNP Profile :   | Rosters |   | Grade |
|                          | 5        |             | 100                                                                                                    |       | -        |          |    | NO SETTINGS     | -       |   | 100   |
|                          |          |             | 1000                                                                                                    |       | -        |          |    | NO SETTINGS     | 1001    |   | -     |
|                          |          |             | 100                                                                                                    |       | -        |          |    | NO SETTINGS     |         |   | -     |
|                          |          |             | Read and                                                                                                    |       |          |          |    | CUSTOM          |         |   | -     |
|                          |          |             | 100                                                                                                    |       |          | _        |    | NO SETTINGS     |         |   | -     |
|                          |          |             | the state of the state of the s |       |          |          |    | CUSTOM          |         |   | -     |
|                          |          |             |                                                                                                    |       |          |          |    | NO SETTINGS     |         |   |       |
|                          |          |             | 100                                                                                                    |       |          |          |    | NO SETTINGS     | 1001    |   | -     |
|                          |          |             | 1                                                                                                    |       | -        |          |    | CUSTOM          | -       |   |       |
|                          |          |             | Transa .                                                                                                    |       |          |          |    | CUSTOM          |         |   | -     |
| 6                        | _        |             |                                                                                                    |       |          |          |    |                 |         |   |       |

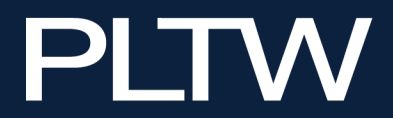

#### **Updating Student Personal Needs Profiles**

You may enter student Personal Needs Profiles (PNPs) manually or through an upload.

#### **Creating PNPs Manually**

You may manually enter PNP accommodation settings or upload accommodations for individual students. After viewing a student record, complete the following steps to create a PNP manually:

1. Click No Settings.

| View Student Record             | -                                    |  |
|---------------------------------|--------------------------------------|--|
| Student                         |                                      |  |
| Student State ID:               | Date of Birth:                       |  |
| Demographic                     |                                      |  |
| Gender: Male                    | Comprehensive Race:                  |  |
| First Language:                 | Hispanic Ethnicity: No               |  |
| Profile                         |                                      |  |
| PNP Profile: No Settings        |                                      |  |
| Assessment Program: PLTW - PLTW | First Contact Survey: Not Applicable |  |
| School Enrollment               |                                      |  |

2. Click Edit Settings.

| Summary Display | Enhancements | Language & Braille | Audio & Environment Support  | Other Supports |               |
|-----------------|--------------|--------------------|------------------------------|----------------|---------------|
| Student Dem     | ographics    |                    | Current Profile Settin       | gs             | Edil Settings |
| FIRST NAME:     |              |                    | No accessibility preferences | have been set  |               |
| MIDDLE NAME:    |              |                    |                              |                |               |
| STATE ID        |              |                    |                              |                |               |
| GRADE           |              |                    |                              |                |               |
| GENDER.         |              |                    |                              |                |               |
| DATE OF BIRTH   |              |                    |                              |                |               |
|                 |              |                    |                              |                |               |
|                 |              |                    |                              |                |               |
|                 |              |                    |                              |                | Sevo          |
|                 |              |                    |                              |                |               |
|                 |              |                    |                              |                |               |

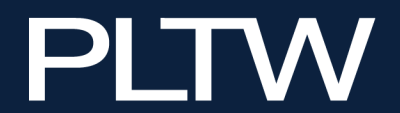

3. Select any accommodations.

| )                            |                                                |                |
|------------------------------|------------------------------------------------|----------------|
| Summary Display Enhancements | Language & Braille Audio & Environment Support | Other Supports |
| Save                         |                                                |                |
| Magnification                | Overlay Color                                  |                |
| Activate by Default          | Activate by                                    | Default        |
| 2x ~                         |                                                |                |
| Invert Color Choice          | Masking                                        |                |
| Activate by Default          | Activate by                                    | Default        |
|                              | Answer Ma                                      | sking          |
|                              | Custom Ma                                      | isking         |
| Contrast Color               |                                                |                |
| Activate by Default          | ABC                                            |                |
| ABC                          |                                                |                |
| ABC ABC                      |                                                |                |
| Background Color Hex         |                                                |                |
|                              |                                                |                |
| Foreground Color Hex         |                                                |                |
|                              |                                                |                |
|                              |                                                |                |
|                              |                                                |                |

- 4. Click Save.
- 5. Please review this document for a list of available student accommodations and their descriptions.

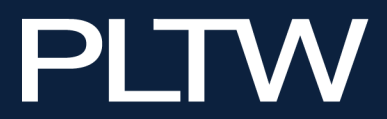

#### **Downloading PNP Extract**

In addition to PNP settings, accommodations are available in the PNP extract. Complete the following steps to download the PNP settings extract:

- 1. Click the Reports menu.
- 2. Click Data Extracts.

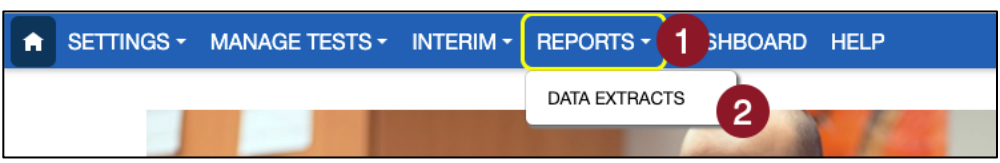

3. The Student Information tab will display. Click New File on PNP Settings (Abridged) row.

| Student Information Test Add         | ministration And Monitoring                                                   |                                   |           |          |
|--------------------------------------|-------------------------------------------------------------------------------|-----------------------------------|-----------|----------|
| Data Extracts                        | e <b>Personally Identifiable Information (PII)</b> , take approp              | riate precaution to protect saved | files.    |          |
| Extract                              | Description                                                                   | Requested                         | File      | Action   |
| Current Enrollment                   | Current enrollment information for active students.                           | 07/14/2023 08:08 PM               | csv       | New File |
| PNP Settings (Abridged)              | Personal Needs and Preferences (PNP) settings by student.                     | 06/27/2023 10:28 AM               | csv       | New File |
| Student Login<br>Usernames/Passwords | Student login usernames and passwords by assessment program and organization. | 04/18/2023 04:12 PM               | <b>GV</b> | New File |

- 4. Add desired filters.
- 5. Click Ok.

| Create Extract            | × |
|---------------------------|---|
| Filters                   |   |
| Assessment Program:* PLTW |   |
| School: Select            |   |
| File Type: ● CSV ○ Excel  |   |
| Ok Cance                  |   |

6. Click on the Excel or CSV icon.

| Student Information Test Adr         | ministration And Monitoring                                                   |                                          |        |          |
|--------------------------------------|-------------------------------------------------------------------------------|------------------------------------------|--------|----------|
| Data Extracts                        | e <b>Personally Identifiable Information (PII)</b> , take appropr             | riate precaution to <b>protect</b> saved | files. |          |
| Extract                              | Description                                                                   | Requested                                | File   | Action   |
| Current Enrollment                   | Current enrollment information for active students.                           | 07/14/2023 08:08 PM                      | csv    | New File |
| PNP Settings (Abridged)              | Personal Needs and Preferences (PNP) settings by student.                     | 06/27/2023 10:28 AM                      | csv    | New File |
| Student Login<br>Usernames/Passwords | Student login usernames and passwords by assessment program and organization. | 04/18/2023 04:12 PM                      | GV L   | New File |

7. Save file.

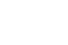

14

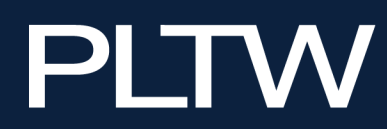

#### **Uploading PNP for Student Accommodation**

You can create student PNP profiles or edit profiles using the PNP settings upload. This is the second mechanism to request student accommodations available in the Kite Student Portal.

The following table displays the file's column titles and acceptable values for those column entries, along with notes about the acceptable column values.

| Column Title                                 | Acceptable<br>Column Values                 | Notes                                                             | lgnored<br>by Upload |
|----------------------------------------------|---------------------------------------------|-------------------------------------------------------------------|----------------------|
| State                                        | [student's state]                           |                                                                   |                      |
| District Name                                | [student's district]                        |                                                                   | Ignored              |
| District ID                                  | [district identifier]                       | Alphanumeric                                                      |                      |
| School Name                                  | [student's school]                          |                                                                   | Ignored              |
| School ID                                    | [school identifier]                         | Alphanumeric                                                      |                      |
| Student Last Name                            | [last name]                                 | Alphanumeric, allows<br>same special characters<br>that EP allows | lgnored              |
| Student First Name                           | [first name]                                | Alphanumeric, allows<br>same special characters<br>as EP          | lgnored              |
| Student State ID                             | [numbers]                                   | Alphanumeric                                                      |                      |
| Last Modified Time                           |                                             |                                                                   | Ignored              |
| Last Modified By                             |                                             |                                                                   | Ignored              |
| Magnification                                | 2x, 3x, 4x, 5x                              |                                                                   |                      |
| Magnification –Activate by<br>Default        | Yes<br>No<br>[blank]                        | Blank also means "No"                                             |                      |
| Overlay Color                                | White, Blue, Yellow,<br>Purple, Pink, Green |                                                                   |                      |
| Overlay Color – Activate by<br>Default       | Yes<br>No<br>[blank]                        | Blank also means "No"                                             |                      |
| Invert Color Choice                          | Yes<br>No<br>[blank]                        | Blank also means "No"                                             |                      |
| Invert Color Choice – Activate<br>by Default | Yes<br>No<br>[blank]                        | Blank also means "No"                                             |                      |
| Masking                                      | Answer Masking<br>Custom Masking            |                                                                   |                      |

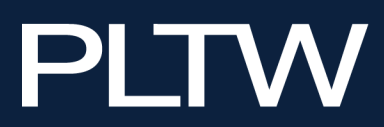

| Masking - Activate by Default                              | Yes<br>No<br>[blank]                                   | Blank also means "No"                             |  |
|------------------------------------------------------------|--------------------------------------------------------|---------------------------------------------------|--|
| Contrast Color                                             | Gray/Black<br>Yellow/Black<br>Green/White<br>Red/White | [Gray/Black = Gray text<br>on a black background] |  |
| Contrast Color - Activate by<br>Default                    | Yes<br>No<br>[blank]                                   | Blank also means "No"                             |  |
| Braille                                                    | EBAE<br>UEB                                            |                                                   |  |
| Auditory Background                                        | Yes<br>No<br>[blank]                                   | Blank also means "No"                             |  |
| Auditory Background –<br>Activate by Default               | Yes<br>No<br>[blank]                                   | Blank also means "No"                             |  |
| Spoken Audio                                               | Synthetic                                              |                                                   |  |
| Spoken Audio – Spoken<br>Preferences                       | Text and Graphics<br>Nonvisual                         |                                                   |  |
| Switches – Scan Speed                                      | # [in seconds]                                         | Numeric value only                                |  |
| Switches – Automatic Scan –<br>Initial Delay               | # [in seconds]<br>Manual Override                      |                                                   |  |
| Switches – Automatic Scan -<br>Frequency                   | 1, 2, 3, 4, 5, Infinity                                |                                                   |  |
| Supports Requiring Additional<br>Tools - Two Switch System | Yes<br>No<br>[blank]                                   | Blank also means "No"                             |  |

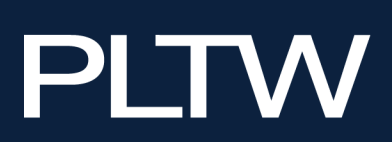

#### **Upload Process**

After downloading the PNP extract and updating PNP settings for students who need accommodations, you can upload the file using the following steps. The upload will update any changed fields on existing student profiles and will create PNP profiles for students who did not have entries previously.

- 1. Click the Settings menu.
- 2. Click Students.

| P | Kite Educato                 | r Portal |             |  | Role:<br>District Test Coo | ord |
|---|------------------------------|----------|-------------|--|----------------------------|-----|
| Â | SETTINGS -                   | MANA     | AGE TESTS - |  | DASHBOARD                  | HE  |
|   | ROSTERS<br>STUDENTS<br>USERS | 0        |             |  | 200                        |     |

- 3. Click the Upload PNP tab.
- 4. Select organization information.

**Note:** Fields marked with a red asterisk are required.

- 5. In the File field, click Select File.
- 6. Select the appropriate CSV file.
- 7. Click Open.
- 8. Click Upload.

|                     | MANAGE TE        | ests - interim - Re       | PORTS - DASHBC         | DARD HELP        |             |                   |                     |   |
|---------------------|------------------|---------------------------|------------------------|------------------|-------------|-------------------|---------------------|---|
| View Students       | Upload PNP       | 3                         |                        |                  |             |                   |                     |   |
| Upload PNP: S       | Select Crite     | ria                       |                        |                  |             |                   | _                   |   |
| STATE:* Kansas      |                  | × 🔻 DISTRICT: *           | Sunflower District     | × *              | SCHOOL:     | Meadowlark School | 4                   |   |
| Note: Files that co | ontain blank lir | nes or empty records will | result in incomplete µ | processing of th | he uploaded | d file.           | -                   |   |
| File: ? *           |                  |                           |                        |                  |             |                   |                     |   |
| Select File         | 5                |                           |                        |                  |             | Upload 8          |                     |   |
|                     |                  |                           |                        | •                |             |                   |                     |   |
| Uploaded            | Status           | Created/Updated           | Rejected               | Alerts           | File        |                   |                     |   |
|                     |                  |                           | N                      | o records avail  | able        |                   |                     |   |
|                     |                  |                           |                        |                  |             |                   |                     |   |
| Page                | 0 of 0           | ► ► 20 <b>▼</b>           | per page               |                  |             |                   | No items to display | Ċ |

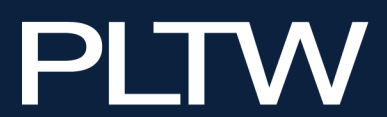

#### **Reviewing PNP File Upload**

The final step to uploading a PNP settings file is to verify that all records uploaded successfully.

| Status Message    | Description                    |                                     | Image     |                 |          |        |             |
|-------------------|--------------------------------|-------------------------------------|-----------|-----------------|----------|--------|-------------|
| Failed            | The file failed to             | Uploaded                            | Status    | Created/Updated | Rejected | Alerts | File        |
|                   | upioau.<br>Click the file icon | Monday, August 15, 2022 10:21:13 AM | FAILED    | 0               | 0        | 0      | <b>G</b> v  |
|                   | under the file                 | Monday, August 15, 2022 10:16:10 AM | COMPLETED | 10              | 2        | 0      | <b>S</b> v  |
|                   | column.                        | Monday, August 15, 2022 10:15:05 AM | COMPLETED | 12              | 0        | 0      |             |
|                   |                                | Monday, August 15, 2022 10:13:45 AM | COMPLETED | 0               | 12       | 0      | <b>S</b> .  |
|                   |                                | Monday, August 15, 2022 10:12:46 AM | COMPLETED | 12              | 0        | 0      |             |
| Created/Updated:  | Records were                   | Uploaded                            | Status    | Created/Updated | Rejected | Alerts | File        |
| [value]           | successfully.                  | Monday, August 15, 2022 10:21:13 AM | FAILED    | 0               | 0        | 0      | çsv .       |
|                   | ,                              | Monday, August 15, 2022 10:16:10 AM | COMPLETED | 10              | 2        | 0      | <b>.</b>    |
|                   |                                | Monday, August 15, 2022 10:15:05 AM | COMPLETED | 12              | 0        | 0      |             |
|                   |                                | Monday, August 15, 2022 10:13:45 AM | COMPLETED | 0               | 12       | 0      | <b>.</b>    |
|                   |                                | Monday, August 15, 2022 10:12:46 AM | COMPLETED | 12              | 0        | 0      |             |
| Rejected: [value] | Records were rejected          | Uploaded                            | Status    | Created/Updated | Rejected | Alerts | File        |
|                   | Click the file icon            | Monday, August 15, 2022 10:21:13 AM | FAILED    | 0               | 0        | 0      | çsv.        |
|                   | under the file                 | Monday, August 15, 2022 10:16:10 AM | COMPLETED | 10              | 2        | 0      | <b>.</b>    |
|                   | column.                        | Monday, August 15, 2022 10:15:05 AM | COMPLETED | 12              | 0        | 0      |             |
|                   |                                | Monday, August 15, 2022 10:13:45 AM | COMPLETED | 0               | 12       | 0      | <b>S</b> .  |
|                   |                                | Monday, August 15, 2022 10:12:46 AM | COMPLETED | 12              | 0        | 0      |             |
| Alerts: [value]   | Records created                | Uploaded                            | Status    | Created/Updated | Rejected | Alerts | File        |
|                   | another issue                  | Monday, August 15, 2022 10:21:13 AM | FAILED    | 0               | 0        | 0      | çsv.        |
|                   | exists.                        | Monday, August 15, 2022 10:16:10 AM | COMPLETED | 10              | 2        | 0      | <b>.</b>    |
|                   | Click the file                 | Monday, August 15, 2022 10:15:05 AM | COMPLETED | 12              | 0        | 0      |             |
|                   | under the file                 | Monday, August 15, 2022 10:13:45 AM | COMPLETED | 0               | 12       | 0      | <b>Sv</b> . |
|                   | column.                        | Monday, August 15, 2022 10:12:46 AM | COMPLETED | 12              | 0        | 0      |             |

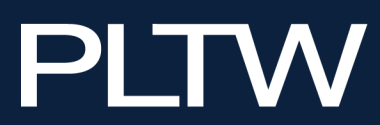

#### **Viewing Student Rosters**

A roster is a specific group of students within a specific school, course, and teacher. A teacher may have one or multiple rosters for the same course, depending on whether the PLTW Kite Educator Portal identifies single or multiple classrooms for the teacher and course.

**myPLTW** manages most student information and automatically sends the information to the PLTW Kite Educator Portal. To view rosters:

- 1. Click the Settings menu.
- 2. Click Rosters.

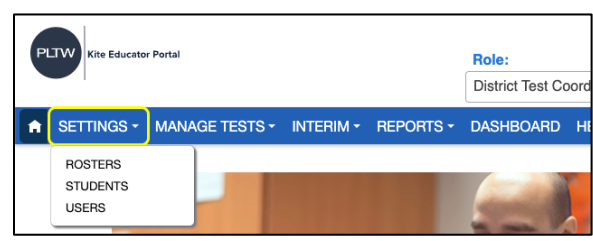

- 3. Enter any required filters.
- 4. Click Search.
- 5. Click on Roster Name.

| TATE:* Kansas<br>Search |   | × * DISTRICT: *      | Sunflo | ower District       | × * SC | CHOOL: Meadowlark School | ol 🔹              | 3                   |   |
|-------------------------|---|----------------------|--------|---------------------|--------|--------------------------|-------------------|---------------------|---|
| Roster Name             | : | Educator Last Name † | :      | Educator First Name | :      | Course                   | :                 | Educator Identifier | : |
| 5                       | ) | -                    |        | Teacher (           |        | ENG - Aerospace Engin    | eering            |                     |   |
|                         |   | -                    |        | Taxante .           |        | ENG - Aerospace Engin    | eering            |                     |   |
|                         |   | 1000                 |        | Teachard III        |        | ENG - Civil Engineering  | and Architecture  |                     |   |
|                         |   |                      |        | Taxan I.            |        | ENG - Civil Engineering  | and Architecture  |                     |   |
|                         |   | 100                  |        | Teachers III.       |        | ENG - Computer Integra   | ted Manufacturing |                     |   |

#### 6. View Roster

|                                             | Vi         | iew Roster -      |                                                                                                    |              |            |
|---------------------------------------------|------------|-------------------|----------------------------------------------------------------------------------------------------|--------------|------------|
| ROSTER NAME.*                               | COURSE:    |                   |                                                                                                    |              |            |
| TeacherCIM                                  | CS - Con   | nputer Science Es |                                                                                                    |              |            |
| SELECT EDUCATOR                             |            |                   |                                                                                                    |              |            |
| Select                                      |            | •                 |                                                                                                    |              |            |
| SELECT STUDENTS                             |            |                   |                                                                                                    |              |            |
| State Student Identifier                    | 1 🖂        | EOC Assigned      | Last Name † :                                                                                                    | First Name 3 | Middle Nam |
| <ul> <li>Currently Assigned to T</li> </ul> | his Roster |                   |                                                                                                    |              | ^          |
|                                             |            |                   |                                                                                                    |              |            |
|                                             |            |                   |                                                                                                    |              |            |
| termine .                                   |            |                   |                                                                                                    |              |            |
|                                             |            |                   | (and the second second s |              |            |
|                                             | 2          |                   |                                                                                                    |              |            |
|                                             |            |                   |                                                                                                    |              |            |

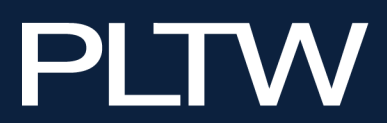

## **The Informative Assessment Tool**

#### **Building an Informative Assessment**

To create an Informative Assessment, perform the following steps:

- 1. Sign into the Educator Portal.
- 2. Click the Interim menu.
- 3. Click Build or Copy a Test.

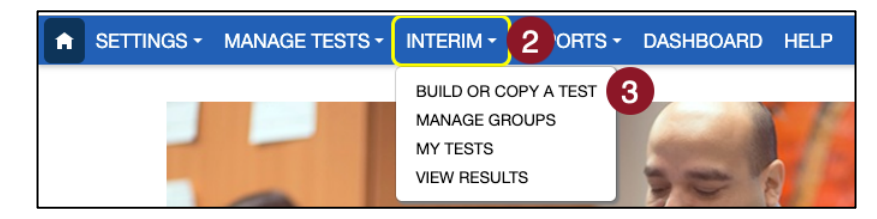

- 4. Select a course.
- 5. Click Search.
- 6. Select one or multiple tests from the Available Tests table.
- 7. Click the Frameworks Tested icon to view details about each selected test.
- 8. Click the Preview icon to preview a specific test.
- **Note:** The preview screen allows the educator to view critical information about the assessment, including the number of items, the actual items and answers, and specific information about the Informative Assessment. Only one test can be previewed at a time.
  - 9. The test Preview will open in a pop-up. Click the X in the upper right corner of the Preview screen to exit.
  - 10. Click + Add to add the test(s).

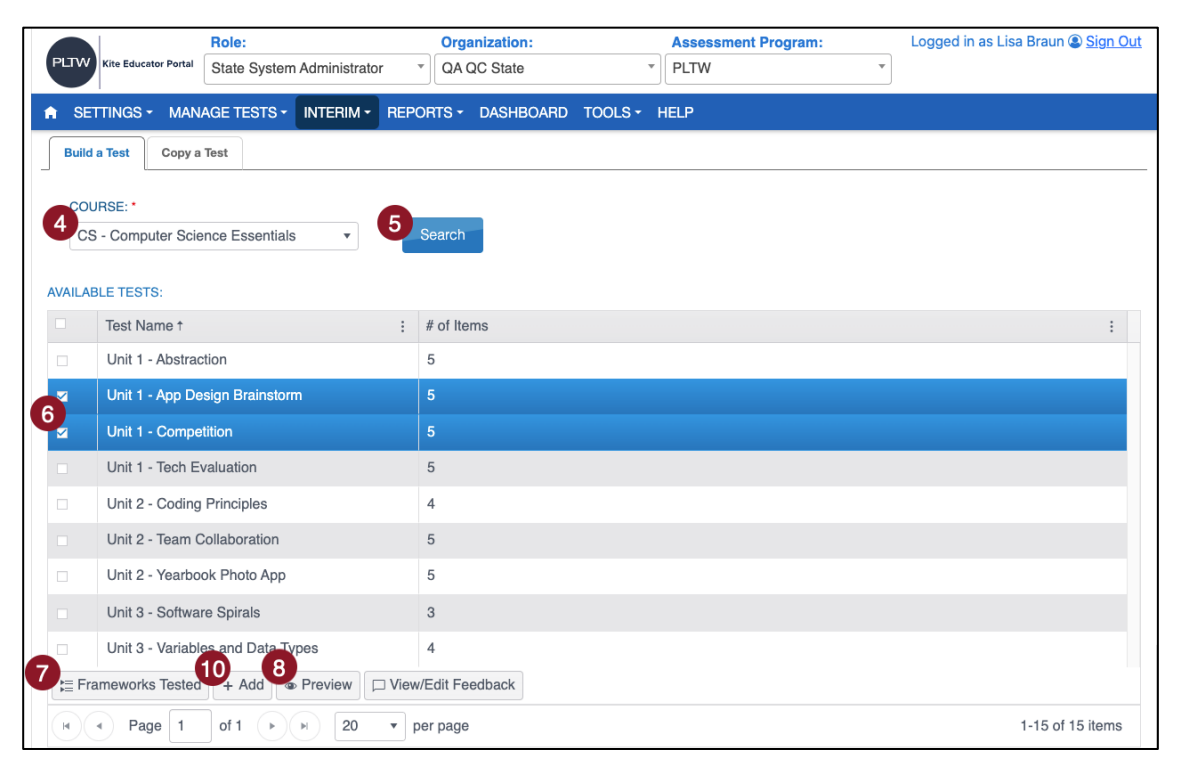

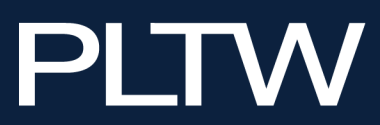

11. To remove a test from the Selected Tests table, select the specific test(s) and click Remove.

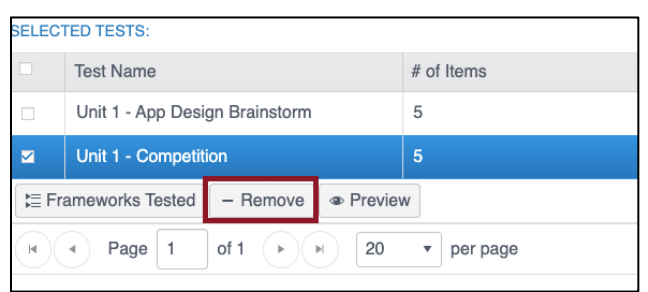

- 12. When finished, click Save.
- 13. Provide the test name and test description.
- 14. If you would like Rationales to show when students answer a question, check the box next to Show Rationale.
- 15. Click Save.

| Save Test                            | ×   |
|--------------------------------------|-----|
| TEST NAME:                           |     |
| Unit 3 - CSA20 Interim Test 1        |     |
| TEST DESCRIPTION:                    |     |
| Enter a description of the test here |     |
|                                      |     |
|                                      |     |
|                                      |     |
|                                      |     |
| SHOW RATIONALE:                      |     |
|                                      |     |
| Save Reset Can                       | cel |

Once you have saved a test return to the Interim tab and select My Tests from the drop-down menu to assign the test to students.

**Note:** PLTW Program Coordinators and PLTW Site Coordinators can view tests and reports created by teachers in their district or building but cannot edit the tests. Coordinators can also create and assign their own tests to students in their district or building.

#### **Copying an Existing Informative Assessment**

- 1. Sign into the Educator Portal
- 2. Click the Interim menu.
- 3. Click Build or Copy a Test.

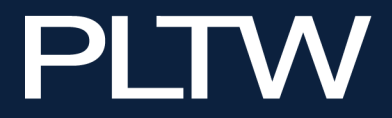

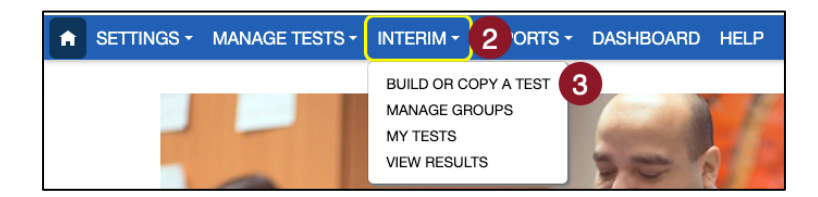

4. Click the Copy a Test tab.

Note: The system defaults to the Build a Test tab. Be sure you have clicked on Copy a Test.

| A | SETTINGS -   | MANAGE      | TESTS - |   | REPORTS - | DASHBOARD | HELP |
|---|--------------|-------------|---------|---|-----------|-----------|------|
|   | Build a Test | Copy a Test | 4       |   |           |           |      |
|   | COURSE: *    |             |         | • |           | •         |      |
|   | Select       |             |         |   | Search    | •         |      |
|   |              |             |         |   |           |           |      |

- 5. Select a course.
- 6. Click Search.
- 7. Select a test from the Available Tests table to copy.

**Note:** The preview screen allows the educator to view critical information about the test, including the number of items, the actual items and answers, and specific information about the Informative Assessment.

8. Click Copy.

| AVAILABLE TESTS:                                |                                    |                 |              |                  |                  |
|-------------------------------------------------|------------------------------------|-----------------|--------------|------------------|------------------|
| Test Name ↑ :                                   | Organization Name :                | Created By :    | # of Items : | Test Description |                  |
| CEA - Tiny House - Rationale                    | Kansas                             | Emily Montrose  | 25           |                  |                  |
| CEA Informative 2                               | Kansas                             | Bradley Collins | 25           |                  |                  |
| Frameworks Tested Previous Revealed Page 1 of 1 | iew 💩 Claim<br>▶ (►) 20 ▼ per page |                 |              |                  | 1-7 of 7 items 🗘 |
|                                                 |                                    |                 |              |                  | Сору             |

- 9. Provide the test name and test description.
- 10. Click Save.

#### **Assigning Informative Assessments**

Teachers can assign Informative Assessments to individual students and are able to create their own student groups to assign future assessments. Teachers can save these student groups for faster assessment assigning.

#### Assigning Assessments to Roster(s) or Students.

Assessments can be assigned automatically to an entire roster or to specific students. To assign an assessment:

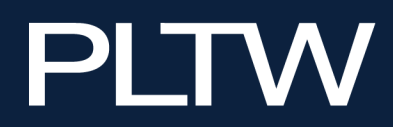

**Note:** Students added to a roster/grade after the test was originally assigned will automatically be assigned to the test.

- 1. Click the Interim menu.
- 2. Click My Tests.
- 3. Select/confirm the district and school on the Assign Tests tab, then click Search.

| ♠ SETTINGS ▼ MANAGE TESTS ▼  |                                |                            |
|------------------------------|--------------------------------|----------------------------|
| Assign Tests Manage Tests    | BUILD OR COPY A TEST           |                            |
| Assign Test: Select Criteria | MY TESTS 2                     |                            |
| STATE:* Kansas               | VIEW RESULTS //er District × 1 | SCHOOL:* Meadowlark School |
| Search 3                     |                                |                            |

#### **Assigning Assessment Automatically to Roster(s)**

To assign a test automatically to one or more rosters, perform the following steps:

- 1. Select the test you want to assign from the table.
- 2. Click Automatically to Roster(s).
- 3. Select one or more available rosters from the list.
- 4. Click Assign.

|   | Status :                                                                                  | Test Name † :           | Organization :     | # of Items : | Course                                   | : |  |  |  |  |  |  |
|---|-------------------------------------------------------------------------------------------|-------------------------|--------------------|--------------|------------------------------------------|---|--|--|--|--|--|--|
| 1 | Active                                                                                    | Unit 2 - ENG CEA Test 1 | Sunflower District | 5            | ENG - Civil Engineering and Architecture |   |  |  |  |  |  |  |
|   | t≡ Frameworks Tested                                                                      |                         |                    |              |                                          |   |  |  |  |  |  |  |
|   | Image         Image         1         of 1         Image         1-1 of 1 items         O |                         |                    |              |                                          |   |  |  |  |  |  |  |
|   | ASSIGN TEST: Automatically to Roster(s) 20 Specific Student(s)                            |                         |                    |              |                                          |   |  |  |  |  |  |  |
|   | ROSTER: Select 3                                                                          |                         |                    |              |                                          |   |  |  |  |  |  |  |
|   | Assign 4                                                                                  |                         |                    |              |                                          |   |  |  |  |  |  |  |

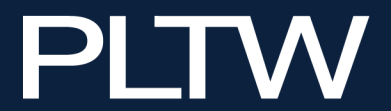

#### **Assigning Assessment to Specific Students**

To assign a test to specific students, perform the following steps:

- 5. Select the test you want to assign from the table.
- 6. Click Specific Student(s).
- 7. Select the roster where the student is assigned from the available list (if applicable).
- 8. Select the group (if applicable).
- 9. Select one or more students from the available table.
- 10. Click Assign.

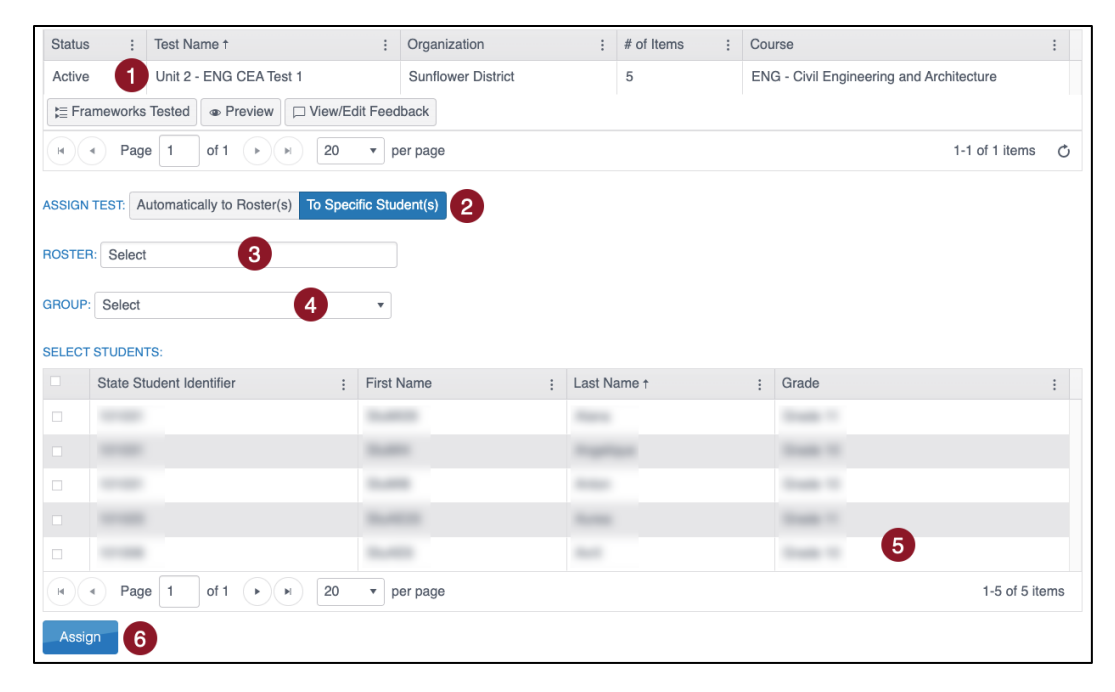

#### **Managing Informative Assessments**

Educator Portal users with a building or district role can view details on interim assessments such as the number of students assigned a test, how many attempted and completed a test, when a test was created, and more from the Manage Tests tab on the *Interim – My Tests* page.

| ♠ SETTINGS ▼ MANAGE TESTS ▼                                                                                                 |                                       | DASHBOARD H | ELP                   |  |  |  |  |  |  |  |
|----------------------------------------------------------------------------------------------------|---------------------------------------|-------------|-----------------------|--|--|--|--|--|--|--|
| Assign Tests Manage Tests                                                                                                   | BUILD OR COPY A TEST<br>MANAGE GROUPS |             |                       |  |  |  |  |  |  |  |
| Manage Tests: Select Criteria                                                                                               | MY TESTS                              |             |                       |  |  |  |  |  |  |  |
| TYPE: VIEW RESULTS SUBJECT:                                                                                                 |                                       |             |                       |  |  |  |  |  |  |  |
| Instructionalx A3 School x * Select subject *                                                                               |                                       |             |                       |  |  |  |  |  |  |  |
| Search Test Name : Subject : Allow Responses : Show Rationale : Students Assigned : Students Attempted : Students Completed |                                       |             |                       |  |  |  |  |  |  |  |
|                                                                                                    | No records available.                 |             |                       |  |  |  |  |  |  |  |
| Assign Start II Stop Mo                                                                                                    | onitor 🛛 🖸 Tickets                    |             |                       |  |  |  |  |  |  |  |
| H A Page 0 of 0 +                                                                                                    | ⊨ 20 ▼ per page                       |             | No items to display 🔿 |  |  |  |  |  |  |  |

**Note:** Depending on the role, you may not have permission for certain operations related to managing tests. More details on available actions from the Manage Tests tab are below.

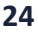

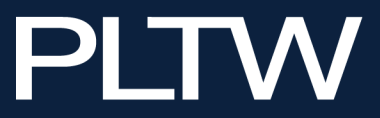

#### **Monitoring Informative Assessments**

When monitoring assessments, you will not be able to view any student answers. Instead, you will be able to see which students have started the test and whether they have completed various sections of the assessment.

| SETTINGS -                    | MANAG                                | E TESTS -   |             | REPORTS -     | DASH  | BOARD HE | LP       |     |  |   |  |                |   |
|-------------------------------|--------------------------------------|-------------|-------------|---------------|-------|----------|----------|-----|--|---|--|----------------|---|
| Assign Tests                  | Assign Tests Manage Tests            |             |             |               |       |          |          |     |  |   |  |                |   |
| Manage Tests: Select Criteria |                                      |             |             |               |       |          |          |     |  |   |  |                |   |
| TYPE:                         |                                      | k.          | SCHOOL:     |               |       |          | SUBJECT: |     |  |   |  |                |   |
| Instructional×                |                                      |             | Select s    | chool         |       | •        |          |     |  |   |  |                |   |
| Search<br>Test Name           | Search                               |             |             |               |       |          |          |     |  |   |  |                |   |
| Unit 2 - ENG CE               | A Test 1                             | ENG - Civil | Engineering | and Architect | ure Y | es       |          | Yes |  | 2 |  | 0              |   |
| Assign St                     | Assign Start II Stop Control Tickets |             |             |               |       |          |          |     |  |   |  |                |   |
| H A Page                      | 1                                    | of 1 🕞      | H 20        | ▼ per page    |       |          |          |     |  |   |  | 1-1 of 1 items | Ç |

To monitor an assessment section, click the Monitor button at the bottom of the table.

On the Monitor Session overlay screen, the Overall Status column indicates whether or not the student has started an assessment. Each numbered column corresponds to a question on the assessment. Solid blue circles indicate that the student has completed the question. An empty circle indicates that the student has not completed the question. Two asterisks (\*\*) indicate that the student was not assigned the question.

|                              | Monitor - Unit 2 - ENG CEA Test 1 |        |                            |                    |    |          |   |        |    |       |        |       |
|------------------------------|-----------------------------------|--------|----------------------------|--------------------|----|----------|---|--------|----|-------|--------|-------|
|                              |                                   |        |                            |                    |    |          |   |        |    |       |        |       |
|                              |                                   |        |                            |                    | Se | ection 1 |   |        |    |       |        |       |
| Student Name                 | :                                 |        | Overall Status :           | # Unanswered Items | 1  | :        | 2 | :      | 3  |       | ÷      | 4     |
| StuMI29 Alana                |                                   |        | In Progress                | N/A                |    | •        |   | 0      |    | 0     |        |       |
| StuAE23 Aurea                |                                   |        | Unused                     | N/A                |    | 0        |   | 0      |    | 0     |        |       |
| Page 1                       | of 1                              |        | ▶ 20 ▼ per pag             | je                 |    |          |   |        |    | 1-2 c | of 2 i | tems  |
| Answered, <b>0</b> - Partial | ly Answer                         | red, 🕻 | - Unanswered, ** - Not Ava | ilable             |    |          |   |        |    |       |        |       |
|                              |                                   |        |                            |                    |    |          |   | Refres | hE | nd Te | est S  | Sessi |
|                              |                                   |        |                            |                    |    |          |   |        |    |       |        |       |

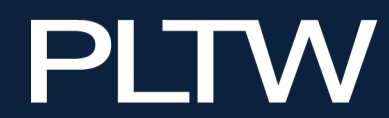

## Accessing Student Usernames and Passwords for an Informative Assessment

To access student usernames and passwords for use in PLTW Kite Student Portal, select the desired test and click the Tickets button at the bottom of the table. This will download a pdf to the user's computer containing login information for the students assigned to the test that have not yet completed it.

| SETTINGS - M                  | ANAGE                                  | E TESTS -  | INTERIM -     | REPORTS -                    | DAS | SHBOARD HE    | LP       |                |   |                   |   |                   |
|-------------------------------|----------------------------------------|------------|---------------|------------------------------|-----|---------------|----------|----------------|---|-------------------|---|-------------------|
| Assign Tests Ma               | anage Te                               | ests       |               |                              |     |               |          |                |   |                   |   |                   |
| Manage Tests: Select Criteria |                                        |            |               |                              |     |               |          |                |   |                   |   |                   |
| TYPE:                         |                                        | ►.         | SCHOOL        | 2                            |     |               | SUBJECT: |                |   |                   |   |                   |
| Instructional×                |                                        |            | Select        | school                       |     | •             |          |                |   |                   |   |                   |
| Search                        | :                                      | Subject    |               |                              | :   | Allow Bespons |          | Show Rationale | : | Students Assigned | : | Students Attempte |
| Test Name                     | :                                      | Subject    |               |                              | :   | Allow Respons |          | Show Rationale | : | Students Assigned | : | Students Attempte |
| Unit 2 - ENG CEA T            | est 1                                  | ENG - Civi | I Engineering | and Architect                | ure | Yes           |          | Yes            |   | 2                 |   | 0                 |
| Assign Start                  | Assign Start II Stop @ Monitor Tickets |            |               |                              |     |               |          |                |   |                   |   |                   |
| Page 1                        | 0                                      | of 1 🕞     | ▶ 20          | <ul> <li>per page</li> </ul> |     |               |          |                |   |                   |   | 1-1 of 1 items 🔿  |

#### **Accessing Student Usernames and Passwords Data Extract**

Complete the following steps to download the student username and password data extract for all students in a specific course or school:

- 1. Click the Reports menu.
- 2. Click Data Extracts.

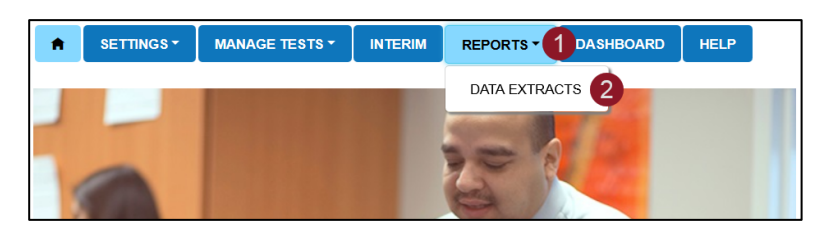

3. Click New File on Student Login Usernames/Passwords row.

|                                                                                                    | STS - INTERIM - REPORTS - DASHBOARD HE                                        | LP                  |       |          |  |  |  |  |  |  |  |
|----------------------------------------------------------------------------------------------------|-------------------------------------------------------------------------------|---------------------|-------|----------|--|--|--|--|--|--|--|
| Student Information Test Adr                                                                                                    | Student Information Test Administration And Monitoring                        |                     |       |          |  |  |  |  |  |  |  |
| Data Extracts<br>Data extracts may include Personally Identifiable Information (PII), take appropriate precaution to protect saved files. |                                                                               |                     |       |          |  |  |  |  |  |  |  |
| Extract                                                                                                    | Description                                                                   | Requested           | File  | Action   |  |  |  |  |  |  |  |
| Current Enrollment                                                                                                    | Current enrollment information for active students.                           | 07/14/2023 08:08 PM | csv   | New File |  |  |  |  |  |  |  |
| PNP Settings (Abridged)                                                                                                    | Personal Needs and Preferences (PNP) settings by student.                     | 06/27/2023 10:28 AM | csv   | New File |  |  |  |  |  |  |  |
| Student Login<br>Usernames/Passwords                                                                                                    | Student login usernames and passwords by assessment program and organization. | 04/18/2023 04:12 PM | csv 👗 | New File |  |  |  |  |  |  |  |

4. Set filters (optional).

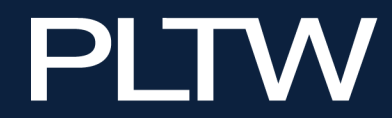

- 5. Click CSV or PDF, depending on the format desired.
- 6. Click Ok.

| Create Extract          | ×      |
|-------------------------|--------|
| Filters                 |        |
| Assessment Program:*    |        |
| Course:                 |        |
| Download as:*  CSV  PDF |        |
|                         |        |
| * = Required Ok         | Cancel |

7. Print or save file.

## **Taking an Informative Assessment**

Once assigned through the PLTW Kite Educator Portal, Informative Assessments are available to students in the PLTW Kite Student Portal. Informative Assessments will be available, until completed, through the end of the school year.

Students may use the PLTW Kite Student Web Browser or a supported PLTW Kite application to take Informative Assessments. To use the PLTW Kite Student Web Browser the student should copy and paste the following URL into their browser: https://student-pltw.kiteaai.org. Kite 3.0 and 4.0 are supported applications for the 2022-23 school year. Kite 3.0 or 4.0 is required for the administration of the End-of-Course Assessment and will prohibit access to other programs or browsers while in use. Use of the browser-based version of the Kite Student Portal will, however, allow students to participate in other online activities (such as Zoom) as they are actively engaged with the Informative test.

Though the browser version can work on any compatible browser, including Firefox, Chrome, Safari, Firefox iOS, Chrome iOS, and Microsoft Edge, students should use a device that allows them an opportunity to appropriately engage with material.

**Note:** Students may close the browser or select Save during Informative Assessments if they haven't completed the assessment and want to continue taking it later. Once the student submits an assessment for scoring, it will no longer be available in their portal.

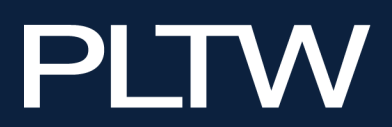

#### **Viewing Informative Assessment Results**

Teachers may view results from completed Informative Assessments by following the instructions below:

- 1. Click the Interim menu.
- 2. Click View Results.

| SETTINGS - MANAGE TESTS - |                                      | REPORTS -           | DASHBOARD | HELP    |
|---------------------------|--------------------------------------|---------------------|-----------|---------|
|                           | BUILD OR CO<br>MANAGE GF<br>MY TESTS | OPY A TEST<br>ROUPS |           | $F_{-}$ |
|                           | VIEW RESUL                           | TS                  | 201       |         |

- 3. Click the appropriate report.
- 4. Select the course.
- 5. Click Search.

#### **Student Activity Report**

Student Activity Report includes a summary of all testing within an organization, including total points and total percent correct for each student's test session.

| 🔒 SETTINGS - MANA       | GE TESTS <del>-</del> |              | REPORTS -  | DASHBOARD | HELP |
|-------------------------|-----------------------|--------------|------------|-----------|------|
| Student Activity Report | Instructiona          | I Report 👻   |            |           |      |
| View Student Activity   | Report: Se            | elect Criter | ia         |           |      |
| Select school           |                       |              | <b>-</b> . |           |      |
| Select All              |                       | Selec        | t All      |           |      |
| Search                  |                       |              |            |           |      |

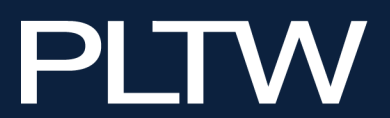

#### **Instructional Report**

Instructional Reports include the following:

- Student Test: Comprehensive data of a student's performance on each item.
- Test Summary: Data for each student's score per item and for the test.
- Test Items: Data for each item with aggregated student response analysis.

|                              | REPORTS - DASH                                                       |
|------------------------------|----------------------------------------------------------------------|
| Instructional Report -       |                                                                      |
| Student Test<br>Test Summary | teria<br>IRSE: *                                                     |
| Test Items                   | elect All                                                            |
|                              | Instructional Report *<br>Student Test<br>Test Summary<br>Test Items |

## **Providing Feedback for Informative Assessments**

PLTW is very interested in your feedback on Informative Assessments. To view or edit educator feedback, perform the following steps:

- 1. Select the Interim tab.
- 2. Click My Tests from the drop-down list.
- 3. Select/confirm the state, district, and school on the Assign Tests tab, then click Search.

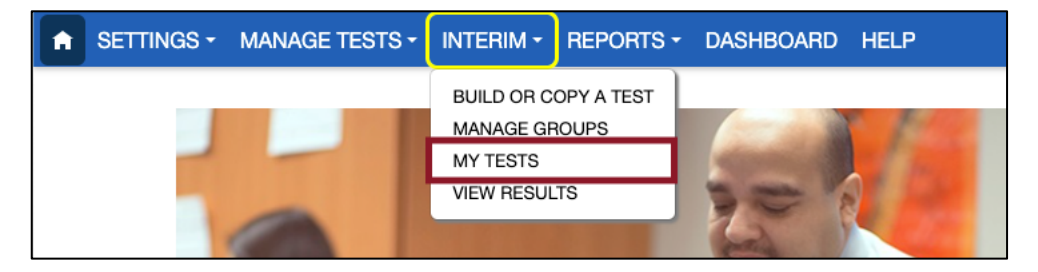

4. Select the test for which you will be providing feedback and click View/Edit Feedback.

| Test Name 1                       | Organization                  | : | # of Items : | Course :                   |                |   |
|-----------------------------------|-------------------------------|---|--------------|----------------------------|----------------|---|
| Unit 3 - CSA20 Interim Test 1     | SP School                     |   | 10           | CS - Computer Science A 20 |                | * |
| E Content Assessed                | □ View/Edit Feedback          |   |              |                            |                |   |
| Page 1 of 1                       | ► 10 ► per page               |   |              |                            | 1-1 of 1 items | Ċ |
| ASSIGN TEST: Automatically to Ros | ter(s) To Specific Student(s) |   |              |                            |                |   |

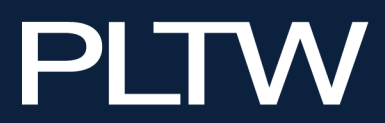

5. Complete the form and select Submit.

| Educator Feedback                                                                                                    | ×      |
|----------------------------------------------------------------------------------------------------|--------|
| * = requi                                                                                                    | ired   |
| How much do you agree with the following statements?                                                                    | - 1    |
| The questions on this assessment applied skills practiced in the classroom, even though sometimes in new contexts. *    |        |
| <ul> <li>Strongly agree</li> </ul>                                                                                      |        |
| O Agree                                                                                                    |        |
| <ul> <li>Neither agree nor disagree</li> </ul>                                                                          |        |
| O Disagree                                                                                                    |        |
| <ul> <li>Strongly disagree</li> </ul>                                                                                   |        |
| The assessment gave my students the opportunity to show skills they will encounter in the real world. $\ensuremath{^*}$ |        |
| O Strongly agree                                                                                                    |        |
| O Agree                                                                                                    |        |
| <ul> <li>Neither agree nor disagree</li> </ul>                                                                          |        |
| O Disagree                                                                                                    |        |
| O Stronalv disaaree                                                                                                    |        |
| Cancel                                                                                                    | Submit |

#### **Data Extracts**

Data extracts are CSV files that contain a copy of the information currently loaded into the PLTW Kite Educator Portal. You can also use the PNP settings extract to upload information into the PLTW Kite Educator Portal.

#### **Available Data Extracts**

The following table displays a list of extracts available in the PLTW Kite Educator Portal. Visibility of each extract is dependent upon which role is assigned to the user.

| Extract Name                        | Description                                                                   |
|-------------------------------------|-------------------------------------------------------------------------------|
| PLTW Test Administration Monitoring | Assessment administration status by student and subject.                      |
| PLTW Testing Readiness              | Student login, rostered courses, and PNP.                                     |
| PNP Setting Counts                  | Student PNP setting counts by organization.                                   |
| PNP Settings (Abridged)             | Personal Needs and Preferences (PNP) settings by student.                     |
| Student Login Usernames/Passwords   | Student login usernames and passwords by assessment program and organization. |

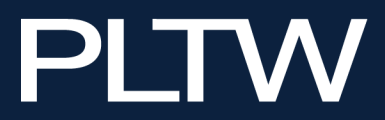

#### **Creating a Data Extract**

To create a data extract, select Extracts from the Quick Links, or use steps 1 and 2 below to access the Extracts list.

- 1. Click the Reports menu.
- 2. Click Data Extracts.

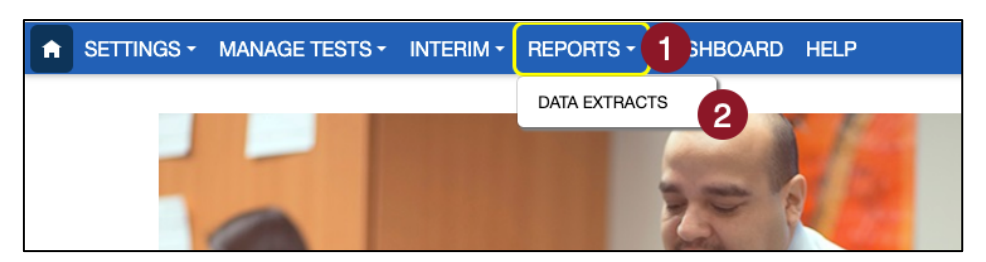

- 3. Locate the line for the file you wish to create.
- 4. In the Action column, click the New File button.

| Student Information Test Administration And Monitoring |                                                                                                    |                                          |        |          |  |  |  |  |
|--------------------------------------------------------|----------------------------------------------------------------------------------------------------|------------------------------------------|--------|----------|--|--|--|--|
| Data Extracts                                          |                                                                                                    |                                          |        |          |  |  |  |  |
| Note: Data extracts may include                        | e Personally Identifiable Information (PII), take appropriation (PII), take appropriation (PII), | riate precaution to <b>protect</b> saved | files. |          |  |  |  |  |
| Extract                                                | Description                                                                                                    | Requested                                | File   | Action   |  |  |  |  |
| Current Enrollment                                     | Current enrollment information for active students.                                                                                                    | 07/14/2023 08:08 PM                      | csv    | New File |  |  |  |  |
| PNP Settings (Abridged)                                | Personal Needs and Preferences (PNP) settings by student.                                                                                                    | 06/27/2023 10:28 AM                      | csv    | New File |  |  |  |  |
| Student Login<br>Usernames/Passwords                   | Student login usernames and passwords by assessment program and organization.                                                                                                    | 04/18/2023 04:12 PM                      | csv 🛴  | New File |  |  |  |  |

- 5. Set filters if prompted. Filters with a red asterisk are required, those without are optional.
- 6. Click OK. If an older version of the file exists, you will see a message asking you to confirm replacing the existing file. Click Yes. Each time you create a data extract, the older file will be unavailable. If you need to refer to the older file, save it before creating a new data extract.
- 7. When the file is generated, click the CSV or XLSX icon.
- 8. Open or save the CSV file.

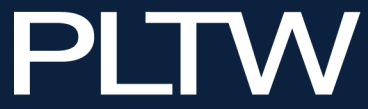

## **PLTW End-of-Course Assessments**

#### **PLTW End-of-Course Assessment Assignments**

End-of-Course Assessments are automatically assigned to fully rostered students through batch processing. To support important post administration statistical review, student profiles must include first and last name and gender, race, and Hispanic ethnicity. If your school does not include that information as part of the standard roster upload, students or teachers may edit these fields in **myPLTW**. The system will update at 5:30 a.m., 8:30 a.m., 10:30 a.m., 12:30 p.m., 2:20 p.m., and 9:30 p.m. ET, to incorporate roster changes completed through **myPLTW**.

#### **Daily Access Codes Overview**

Daily Access Codes (DACs) are a security requirement to prevent unauthorized access to the End-of-Course assessment. Release them to students only in a fully proctored environment. The alphanumeric value is provided through the Educator Portal for each section of the assessment.

**Note:** The use of DAC also requires use of students' login usernames and passwords for PLTW Kite Student Portal.

DACs are available beginning at 3:30 p.m. local time the day prior to the test. You will be required to accept to the End of Course Test Security Agreement each time you view or download a DAC.

#### **Retrieving** Daily Access Codes

- 1. Click the Manage Tests menu.
- 2. Click Test Coordination.

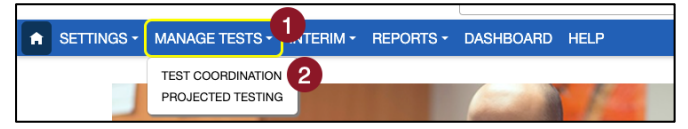

- 3. Click View Daily Access Codes tab.
- 4. Complete the appropriate fields.

| View Test Sessions  | View Daily Access Co | des 3                |                 |           |
|---------------------|----------------------|----------------------|-----------------|-----------|
|                     |                      |                      |                 |           |
| Select Assessment I | Program and the Test | Day, the Daily Acces | s Codes are sou | ught for: |
|                     |                      |                      |                 |           |
| ASSESSM             | IENT PROGRAM:*       | TEST DAY:*           |                 |           |
| PLTW                | •                    | 4 Select             | •               | 0         |

- 5. Use the checkboxes to select the daily access codes you would like to retrieve.
- 6. Click the PDF or CSV icon in the Daily Access Codes column for your preferred file type.

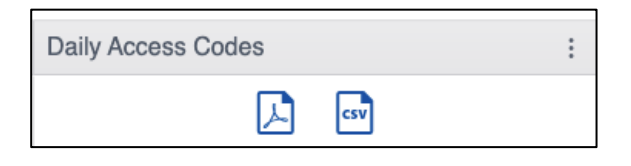

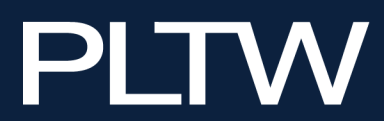

7. The file downloads to your computer. Save the file only to a secure location on your computer.

#### **Monitoring End-of-Course Assessments**

When monitoring End-of-Course Assessments through the PLTW Kite Educator Portal you will not see the test items or any student answers. Instead, you will be able to see which students have started the assessment and whether they have completed various sections. To monitor an assessment session, perform the following steps.

- 1. Use the Quick Link for Monitor Session on the Home page or click the Manage Tests menu.
- 2. From the menu, click Test Coordination.

|            |                     |           | L                         |
|------------|---------------------|-----------|---------------------------|
| SETTINGS - |                     | REPORTS - | DASHBOARD HELP            |
|            | TEST COORDINATION 2 |           |                           |
|            | PROJECTED TESTING   |           | Contraction of the second |
|            |                     |           | and the first             |

3. Complete the appropriate fields.

| View Test Sessions | View Daily A           | ccess Codes     |     |          |   |         |   |
|--------------------|------------------------|-----------------|-----|----------|---|---------|---|
| View Test Sessior  | ns: Select Cr          | iteria          |     |          |   |         |   |
| ASSESSMENT PRO     | GRAM:*                 | TESTING PROGRAM | 1:* | SCHOOL:* |   | COURSE: |   |
| PLTW               | × *                    | Select          | •   | Select   | v | Select  | v |
| GRADE:<br>Select   | •<br>I 🗆 Include expir | ed Search       |     |          |   |         |   |

- 4. Click Search.
- 5. In the Test Session Name column, click the name of the test session you need to monitor.

| School ID :                                                                                           | Test Session Name 1           | Tickets : | Test Materials | Course :                   | Grade :    | Wir    |  |
|----------------------------------------------------------------------------------------------------|-------------------------------|-----------|----------------|----------------------------|------------|--------|--|
| SCH67648                                                                                              | Unit 3 - CSA20 Interim Test 1 |           |                | CS - Computer Science A 20 | CSA20 9-12 | 09// 🗘 |  |
| 4                                                                                                    |                               |           |                |                            |            | •      |  |
| Here         Page         1         Here         10         Per page         1-1 of 1 items         O |                               |           |                |                            |            |        |  |
|                                                                                                    |                               |           |                |                            | View T     | ickets |  |

6. Click the Monitor tab.

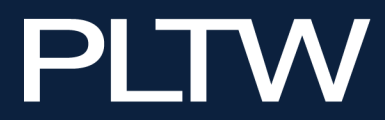

7. Review the information on the screen.

| Stu | Idents Monitor                          |                |                      |     |         |         |          |       |
|-----|-----------------------------------------|----------------|----------------------|-----|---------|---------|----------|-------|
|     | Student Name                            | Overall Status | # I Inanswered Items | 1 : | 2 :     | Section | 11<br>:  |       |
|     | SP Student                              | Unused         | N/A                  | 0   | 0       | 0       | •        |       |
|     | SP Stud-ent                             | Unused         | N/A                  | 0   | 0       | 0       |          |       |
|     |                                         |                |                      |     |         |         |          | •     |
| H   | Page 1 of 1                             | ► 10 ► per pag | ge                   |     |         | 1-2 of  | f 2 iter | ns    |
| An: | swered, <b>O</b> - Unanswered, ** - Not | Available      |                      |     |         |         |          |       |
|     |                                         |                |                      |     | Refresh | End Te  | est Se   | ssion |

On the Monitor Test Session screen, the Status column indicates whether the student has started an assessment. Each numbered column corresponds to a question on the assessment. The solid blue circles indicate that the student has completed the question. An empty circle indicates that the student has not completed the question. Two asterisks (\*\*) indicate that the student was not assigned the question.

**Note:** Use the Test Administration data extract to easily view the assessment session status for all courses.

#### **Dashboards**

The Dashboard provides metrics which may be helpful to educators during an assessment window. Each tab on the Dashboard allows you to download an extract for your school and/or district.

#### **Testing Summary**

The Testing Summary provides a list of assessment sessions completed by course comparing it to the number of students that the schools expected to complete the assessment. It also indicates the number of assessment sessions that someone has reactivated.

| ♠ SETTINGS - MANAGE TESTS                                                  | - INTERIM -                                                     | REPORTS                 | - DASHBO          | DARD HELP                |                                      |                                 |                          |                     |                          |
|----------------------------------------------------------------------------|-----------------------------------------------------------------|-------------------------|-------------------|--------------------------|--------------------------------------|---------------------------------|--------------------------|---------------------|--------------------------|
| Testing Summary Reactivations Testing Outside Hours Test Assignment Errors |                                                                 |                         |                   |                          |                                      |                                 |                          |                     |                          |
| Dashboard: View Testing Summary                                            |                                                                 |                         |                   |                          |                                      |                                 |                          |                     |                          |
| District: Alpha District                                                   | District: Alpha District As of: Thursday 7/27/2023 12:07 PM CDT |                         |                   |                          |                                      |                                 |                          |                     |                          |
| Course                                                                     | Classroom ID                                                    | Test Sessions Completed |                   | Students<br>Assigned     | Students All<br>Sessions<br>Complete | Students<br>Percent<br>Complete | Test Se                  | essions Reactivated |                          |
|                                                                            |                                                                 | Today<br>7/27           | Prior Day<br>7/26 | School Year<br>2023-2024 | School Year<br>2023-2024             | School Year<br>2023-2024        | School Year<br>2023-2024 | Prior Day<br>7/26   | School Year<br>2023-2024 |
| ✓ PLTW End Of Course                                                       |                                                                 |                         |                   |                          |                                      |                                 |                          |                     |                          |
| BMS - Medical Interventions                                                | 55625                                                           | 0                       | 0                 | 0                        | 15                                   | 0                               | 0.0%                     | 0                   | 0                        |
| BMS - Medical Interventions                                                | 55626                                                           | 0                       | 0                 | 0                        | 15                                   | 0                               | 0.0%                     | 0                   | 0                        |
| BMS - Principles of Biomedical<br>Science 20                               | 55627                                                           | 0                       | 0                 | 0                        | 15                                   | 0                               | 0.0%                     | 0                   | 0                        |

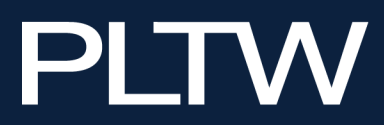

#### **Reactivations**

In the event of an emergency which requires students to stop the assessment, PLTW may allow a same-day reactivation. If approved by PLTW, students may resume their session. PLTW reserves reactivation authorization for such events as power failure, fire alarms, or school evacuation. It is not appropriate to reactivate a session because a student needed to move on to their next scheduled class. The Reactivations tab provides the ability for building and district staff to see if any test reactivations have been required on the End-of-Course Assessments. Reactivations may be viewed by the current day, the prior day, or the school year. Administrators may view reactivation information for an individual student.

| Testing Summary Reactivations                                           | Testing Outside Hours | Test Assignment Errors |           |       |          |                            |       |  |  |  |
|-------------------------------------------------------------------------|-----------------------|------------------------|-----------|-------|----------|----------------------------|-------|--|--|--|
| Dashboard: View Reactivations                                           |                       |                        |           |       |          |                            |       |  |  |  |
| District: Alpha District                                                |                       |                        |           |       | Today    | Prior Day School           | Year  |  |  |  |
| 0 Reactivations Thu 7/27                                                |                       |                        |           |       | [        | Student Detail             | nary  |  |  |  |
|                                                                         |                       |                        |           |       | As of: T | hursday 7/27/2023 12:07 PM | CDT   |  |  |  |
| Assessment<br>Program :                                                 | District :            | School :               | Test Name | Count |          | Reactivated By             |       |  |  |  |
| No records available.                                                   |                       |                        |           |       |          |                            |       |  |  |  |
| Image     O     of 0     Image     Page     O     No items to display   |                       |                        |           |       |          |                            |       |  |  |  |
| Data updated twice daily – approximately noon and midnight Central Time |                       |                        |           |       |          |                            |       |  |  |  |
|                                                                         |                       |                        |           |       |          | Download Ex                | tract |  |  |  |

#### **Testing Outside Hours**

The End-of-Course Assessments must be delivered in a proctored environment. The Testing Outside Hours tab provides a list of any student who may have accessed an assessment outside of regular school hours based on their local time zone. If you suspect there has been unauthorized access to an assessment in your district, which is a serious security breach, it should be investigated and reported to pltwassessment@pltw.org immediately.

| Testing Summary                                                      | Reactivations               | Testing Outsid  | e Hours Tes     | Assignment Errors |            |         |                                        |             |           |             |            |
|----------------------------------------------------------------------|-----------------------------|-----------------|-----------------|-------------------|------------|---------|----------------------------------------|-------------|-----------|-------------|------------|
| Dashboard: View Testing Outside Hours                                |                             |                 |                 |                   |            |         |                                        |             |           |             |            |
| District: Alpha District                                             |                             |                 |                 |                   |            |         |                                        | Today       | P         | Prior Day S | chool Year |
| ) test sessions started or completed outside expected hours Thu 7/27 |                             |                 |                 |                   |            |         | As of: Thursday 7/27/2023 12:07 PM CDT |             |           |             |            |
| Assessment<br>Program                                                | : Distri                    | ct :            | School          | : Test Name       |            | Student | :                                      | Started     | :         | Ended       | :          |
|                                                                      |                             |                 |                 | No records        | available. |         |                                        |             |           |             |            |
| Page                                                                 | Page of 0 b H 20 T per page |                 |                 |                   |            |         |                                        | No items to | o display |             |            |
| Data updated twice d                                                 | aily – approximat           | tely noon and m | idnight Central | Time              |            |         |                                        |             |           |             |            |
| Expected hours are I                                                 | Ion-Fri 6:00 AM             | - 5:00 PM local | time zone       |                   |            |         |                                        |             |           |             |            |
|                                                                      |                             |                 |                 |                   |            |         |                                        |             |           | Downlo      | ad Extract |

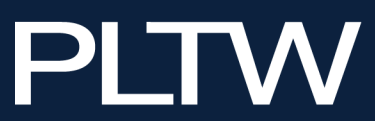

#### **Test Assign Error Messages**

The Test Assign error messages display errors that will prevent the PLTW Kite Educator Portal from assigning an End-of-Course Assessment to a student. For example, if a roster is incomplete, as would be the case if it did not include information about students' gender, race, or Hispanic ethnicity, the PLTW Kite Educator Portal cannot assign an assessment.

| Testing Summary                        | Reactivations | Testing Outside | Hours                 | Test Assignment Errors |   |        |                     |                   |  |  |  |
|----------------------------------------|---------------|-----------------|-----------------------|------------------------|---|--------|---------------------|-------------------|--|--|--|
| Dashboard: View Test Assignment Errors |               |                 |                       |                        |   |        |                     |                   |  |  |  |
| SCHOOL:                                |               |                 |                       |                        |   |        |                     |                   |  |  |  |
| Select                                 | •             | Search          |                       |                        |   |        |                     |                   |  |  |  |
| Date                                   | SSID          | i Me            | essage :              | School                 | 1 | Course | :                   | Classroom<br>ID : |  |  |  |
|                                        |               |                 | No records available. |                        |   |        |                     |                   |  |  |  |
| Download Error Messages                |               |                 |                       |                        |   |        |                     |                   |  |  |  |
| Page O of 0 P Page Page                |               |                 |                       |                        |   |        | No items to display | Q                 |  |  |  |

## **Online Help**

The Help tab in the PLTW Kite Educator Portal includes user manuals and answers to frequently asked questions.

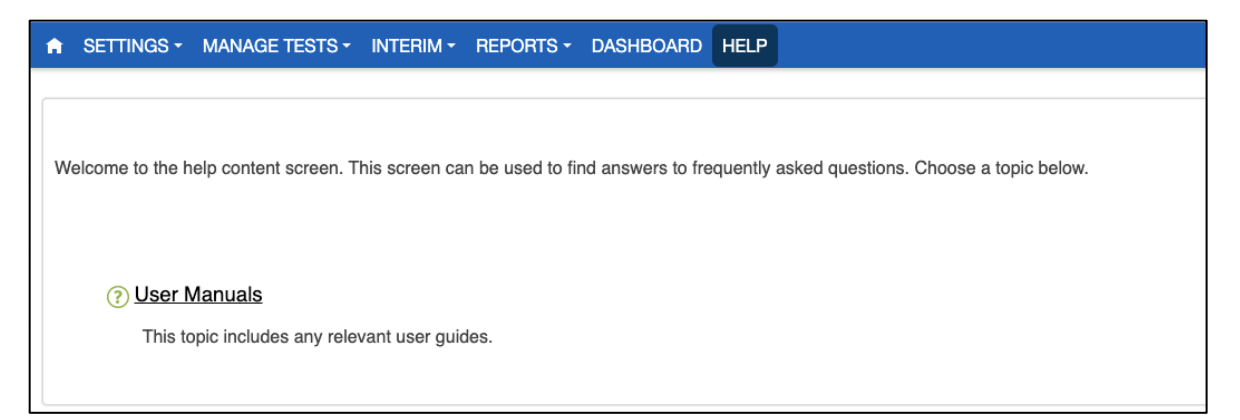

## **Solution Center Support**

For help with a PLTW Assessment please contact the PLTW Solution Center.

877.335.7589 solutioncenter@pltw.org

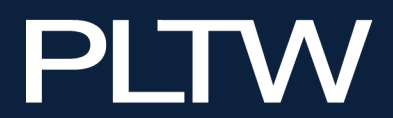